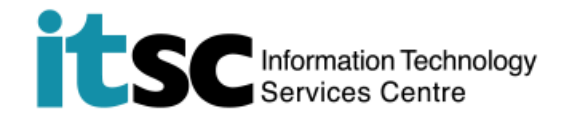

## 連接 CU guest Wi-Fi 服務

(此用戶指南適用於不同的操作系統。以下畫面建基於 Windows 10.)

## 目錄

| A. | 偵測信號         | 2 |
|----|--------------|---|
|    |              |   |
| В. | 連接到 CU guest | 3 |

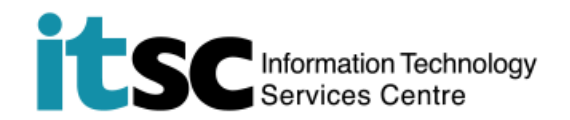

## A. 偵測信號

| 1. 打開設備上的 Wi-Fi 功能。                    | <ul> <li></li></ul>                                                             |
|----------------------------------------|---------------------------------------------------------------------------------|
| 2. 可用的無線網絡被列出。<br>選擇 CUguest · 然後點擊連接。 | <ul> <li>eduroam<br/>安全</li> <li>CUguest<br/>開放</li> <li>CUHK<br/>開放</li> </ul> |
| 3. 在連接時,耐心等待成功連接。                      | 備 開放<br>正在連線 取消                                                                 |

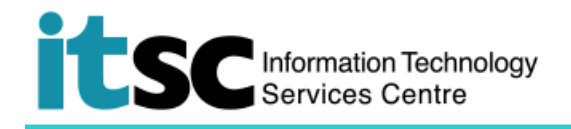

## B. 連接到 CU guest

| 1.                                                    | 打開瀏覽器並訪問任何主頁,            | ·例如香港特區網頁 at http://www.gov.hk.                                                                                                    |  |  |  |
|-------------------------------------------------------|--------------------------|----------------------------------------------------------------------------------------------------|--|--|--|
| 注意: 即使你未有登入 WiFi,你仍可瀏覽中文大學主頁(http://www.cuhk.edu.hk)。 |                          |                                                                                                    |  |  |  |
| 2.                                                    | 您將被重新導向到 Use             | Use Policies and Guidelines of CUguest WI-Fi Service                                                                                                    |  |  |  |
|                                                       | Policies and Guidelines  | The University information Technology Services Centre (ITSC) has implemented a Wi-Fi service (SSID=CUguest) for SCS full-time students, University alumn) and<br>guests who have registered for the service. Note:                                                                                                    |  |  |  |
|                                                       | of CUguest Wi-Fi Service | <ol> <li>To access the CUguest Wi-FI Service, you should have read and agreed to the policies and guidelines published at<br/>http://www.cuhk.edu.hktgscabsut/ham.policy.html</li> <li>Exceed for the initial passive checking, all the data are transferred in plain text without encrycotion. You should therefore avoid accessing sites that ask for your</li> </ol>                                                                                                    |  |  |  |
|                                                       | 頁面。點選 Accept 繼續。         | <ol> <li>Smarth/ner users should temporally disable mobile data services such as GPRS, EDGE, UMTS or HSDPA provided by your mobile operator. This helps to<br/>avoid the associated service charge from your mobile operator caused by the accidental change of Internet access from the campus free Wi-FI connections to<br/>mobile data services when the Wi-FI signal becomes weak or inaccessible. For details of how to disable your mobile data services, please contact your mobile<br/>operator.</li> <li>According to the University policy. Win XP computer is not allowed to connect to the campus network including, but not limited to, departmental networks,<br/>Central WHF (eg. SSUE=Cluquest), ResNet, ClassNet and VPN. Please upgrade your computer to Win 7 or above if you want to connect to the campus network.</li> <li>For more details, please visit <u>http://www.cuki.eduk.org.uki.eduk.org.uki.eduk.org.uki.eduk.org.uki.eduk.org.uki.eduk.org.uki.eduk.org.uki.eduk.org.uki.eduk.org.uki.eduk.org.uki.eduk.org.uki.eduk.org.uki.eduk.org.uki.eduk.org.uki.eduk.org.uki.eduk.org.uki.eduki.eduk.org.uki.eduki.eduk</u></li></ol> |  |  |  |
|                                                       |                          | For service enquiries, please contact,                                                                                                    |  |  |  |
|                                                       |                          | Departmental guest users: Departmental WI-FI Guest Account Coordinator whom distribute accounts to you     CUHK SCS sures:         CUHK SCS Student Support Contact: <u>http://student.scs.cuhk.edu.hk/eninfolticontacts/Paces/support.asps</u> CUHK SCS Student Support Contact: <u>http://student.scs.cuhk.edu.hk/eninfoltich/Paces/support.asps</u> CUHK SCS Student Support Contact: <u>http://student.scs.cuhk.edu.hk/eninfoltich/Paces/support.asps</u> CUHK SCS Student Support Contact: <u>http://student.scs.cuhk.edu.hk/eninfoltich/Paces/support.asps</u> CUHK SCS Student Support Contact: <u>http://student.scs.cuhk.edu.hk/eninfoltich/Paces/support.asps</u> CUHK SCS Student Support Contact: <u>http://student.scs.cuhk.edu.hk/eninfoltich/Paces/support.asps</u> CUHK SCS Student Support Contact: <u>http://student.scs.cuhk.edu.hk/eninfoltich/Paces/support.asps</u> CUHK SCS Student Support Contact: <u>http://student.scs.cuhk.edu.hk/eninfoltich/Paces/support.asps</u> CUHK SCS Student Support Contact: <u>http://student.scs.cuhk.edu.hk/eninfoltich/Paces/support.asps</u> CUHK SCS Student Support Contact: <u>http://student.scs.cuhk.edu.hk/eninfoltich/Paces/support.asps</u> CUHK SCS Student Support Contact: <u>http://student.scs.cuhk.edu.hk/eninfoltich/Paces/support.asps</u> CUHK SCS Student Support Contact: <u>http://student.scs.cuhk.edu.hk/eninfoltich/Paces/support.asps</u> CUHK SCS Student Support Contact: <u>http://student.scs.cuhk.edu.hk/eninfoltich/Paces/support.asps</u> CUHK SCS Student Support Contact: <u>http://student.scs.cuhk.edu.hk/eninfoltich/Paces/support.asps</u> CUHK SCS Student Support Contact: <u>http://student.scs.cuhk.edu.hk/eninfoltich/Paces/support.asps</u> CUHK SCS Student Support Contact: <u>http://student.scs.cuhk.edu.hk/eninfoltich/Paces/support.asps</u> CUHK SCS Student Support Contact: <u>http://student.scs.cuhk.edu.hk/eninfoltich/Paces/support.asps</u> CUHK SCS Student Support Contact: <u>htttp://student.scs.cuhk.edu.hk/eninfoltich/Paces/support.asps</u>                                                                            |  |  |  |

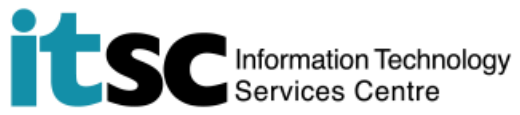

| 3. 在 Login to CUguest Wi-Fi                     | Cogin to CUguest Wi-Fi Service                                                                                                    |
|-------------------------------------------------|----------------------------------------------------------------------------------------------------|
| Service 頁面, 輸入以下資料:                             | <ol> <li>The CUguest WH-FI Service is for CULHX alumn). SCS full time HD and top-up degree students, visiting guests, and conference participants registered for th<br/>only.</li> <li>Logging in the service indicates you have read and accepted the <u>Use Polices and Guidelines</u>.</li> <li>Except for the indina password checking, all the data are transferred in plain text vimbual encryption; therefore, please do not carry out sensitive activities w</li> </ol>                                                                                                    |
|                                                 | connection.<br>4. The VH-ficonnection will be disconnected if the connection has been idle for an hour; should that happen, please login again for reconnecting to the server<br>5. According to the University policy. Win XP computer is not allowed to connect to the campus network. Please upgrade your computer to VMn 7 or above if y<br>connect to the ramus network.                                                                                                    |
| User ID                                         | connector une campus nemos.<br>Please enter your User ID and Password to login CUguest Wi-Fi Service. Your User ID is                                                                                                    |
|                                                 | CUHK Alumni your 10-digi Alumni 10 (g. 123457891)     CUHK Association (g. 123457891)     CUHK ScS Students your Alight 10 (g. 3123457)     Visiting Guests: your Account 10 (g. g. 123457)     Controverse Bardianet Association (g. 60x1)                                                                                                    |
| a. <u>CUHK Alumni:</u>                          | Contentine Fancyania, you Ose ID (e): Contr) Use ID     Plase select your user category                                                                                                    |
| Alumni ID + @alumni.wifi                        | Log in Reset.<br>For service enquires, please contact,<br>- CUKK Alumni Visit Alumni Affairs Office homepage for <u>Alumni ID</u> and <u>service</u> details                                                                                                    |
| (i.e. 1xxxxxxx@alumni.wifi)                     | CUHK SCS users:         CUHK SCS subsets:         CUHK SCS subsets:         Subsets:         CUHK SCS subsets:         Subsets:         CUHK SCS subsets:         Subsets:         Subs |
|                                                 | Conference Participants: Conference Organiser whom distribute accounts to you     General enquiries: ITSC Service Desk at <u>http://servicedesk.itsc.cubi.edu.ht</u>                                                                                                    |
|                                                 | momision recimology services cenire, the cliniese conversity of hong Kong.                                                                                                    |
| b. <u>CUHK SCS Students:</u>                    |                                                                                                    |
| SCS ID+ scs.cuhk.edu.hk                         |                                                                                                    |
| (i.e.3xxxxxx@scs.cuhk.edu.hk)                   |                                                                                                    |
|                                                 |                                                                                                    |
|                                                 |                                                                                                    |
| c. Visiting guests:                             |                                                                                                    |
| (i.e.gxxxxxx@guest.cuhk.edu.hk                  |                                                                                                    |
| )                                               |                                                                                                    |
| ,                                               |                                                                                                    |
|                                                 |                                                                                                    |
| d. Conference:                                  |                                                                                                    |
| (i.e.Confx@conference.cuhk.ed                   |                                                                                                    |
| u.hk)                                           |                                                                                                    |
| ,                                               |                                                                                                    |
| Password                                        |                                                                                                    |
| 相應的密碼                                           |                                                                                                    |
| 然後點擊 Log In。                                    |                                                                                                    |
| d. 視窗 <b>Login successful</b> 將會彈出 <sup>,</sup> | You have been successfully login to CUguest Wi-Fi Service                                                                                                    |
| 代表閣下現時已經可以上網了。                                  |                                                                                                    |
|                                                 | in 5 seconds, you will be automatically redirected to your original visiting page.                                                                                                    |
|                                                 | Information Technology Services Centre, The Chinese University of Hong Kong.                                                                                                    |
|                                                 |                                                                                                    |
|                                                 |                                                                                                    |

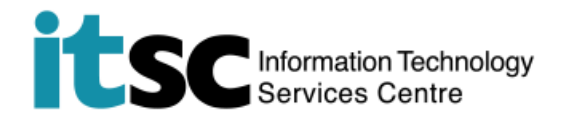

编寫: 資訊科技服務處用戶支援小組

**上次更新:** 2018 年 5 月 18 日

香港中文大學 資訊科技服務處版權所有 © 2018